DC Health Link Broker Training User Guide

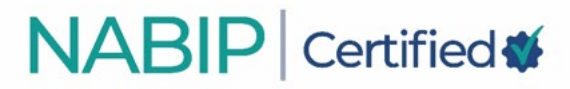

# **Table of Contents**

| How to Create an Account                            | 1 |
|-----------------------------------------------------|---|
| How to Purchase the DC Health Link Broker Training  | 4 |
| How to Access Your DC Health Link Broker Training   | 7 |
| How to Complete Your DC Health Link Broker Training | 8 |

### How to Create an Account In the Online Learning Institute

Here are step-by-step instructions to create an account in the Online Learning Institute (OLI):

- 1. Visit the OLI at <u>https://nabip.inreachce.com/</u>. You can also access the OLI on the NABIP webiste by selecting "Online Learning Institute" in the Professional Development navigation drop down menu.
- 2. On the OLI homepage, in the upper right corner, it will say "Hello, Guest." Place your cursor on the text for the Sign In drop down menu to appear. Click on "New Customer? Start Here."
- 3. Select the "Create Your Account" link under the Forgot Password button on the login page.

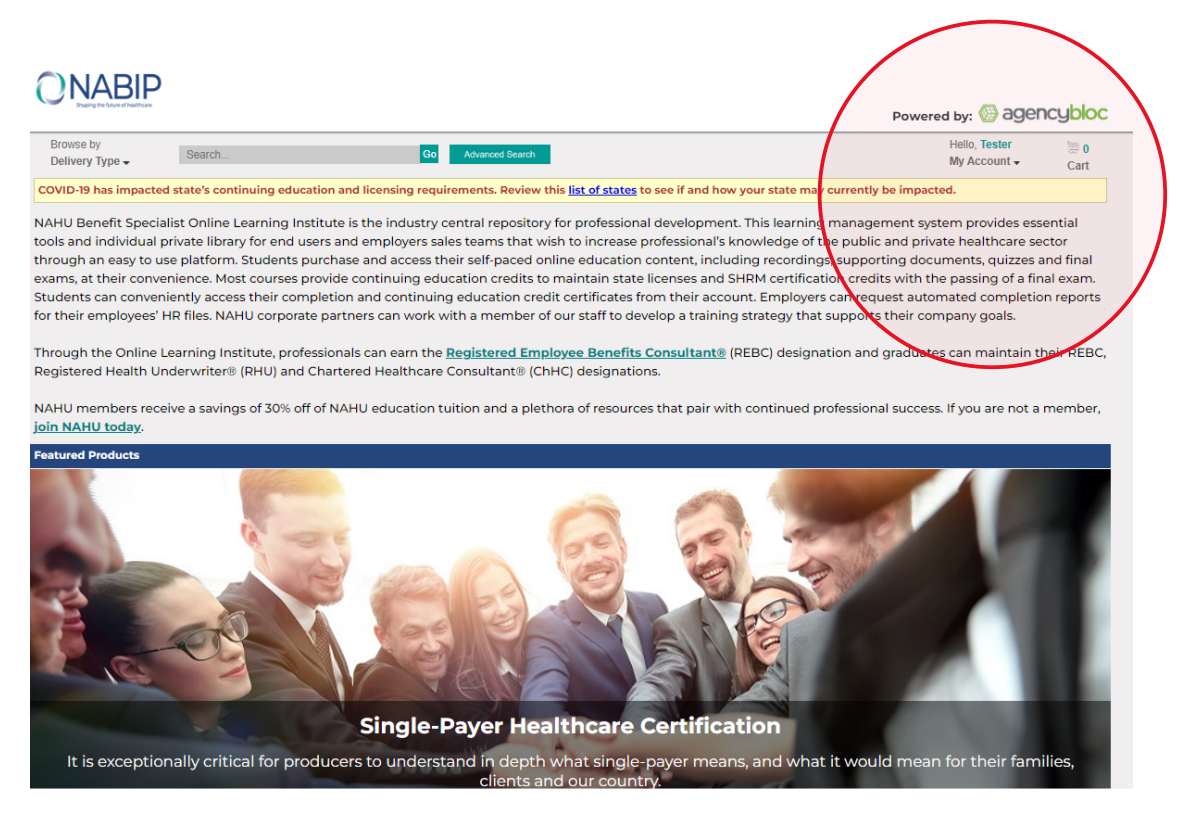

| Sign In t | o Access Online Learning Institute         |
|-----------|--------------------------------------------|
|           | Username                                   |
|           | Password                                   |
|           | □ Keep me signed in                        |
|           | Sign In                                    |
|           | Forgot Password                            |
| No logir  | n? Click below to create an account online |
|           | CREATE YOUR ACCOUNT                        |
|           |                                            |

4. On the next page, enter all required fields in the form, then click on the Save button in the lower right corner.

| Create Your A     | Account       |
|-------------------|---------------|
| Prefix            | (None) •      |
| *First name       |               |
| Middle name       |               |
| *Last name        |               |
| Suffix            | (None) *      |
| *Email            |               |
| Phone             |               |
| *Country          | United States |
| *Address          |               |
|                   |               |
|                   |               |
| *City             |               |
| *State            | (None) •      |
| *Postal code      |               |
| *Username         |               |
| *Password         |               |
| *Confirm password |               |

The password must be at least 7 characters long and contain at least one number.

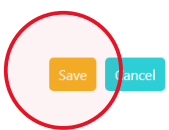

- 5. You will be redirected to OLI homepage.
- 6. Once you are redirected to the OLI homepage, in the upper right corner, it will say "Hello, [First Name]." You can browse NAHU educational offerings on the homepage. You can also put your cursor over "Hello, [First Name]" to view your account drop down menu.

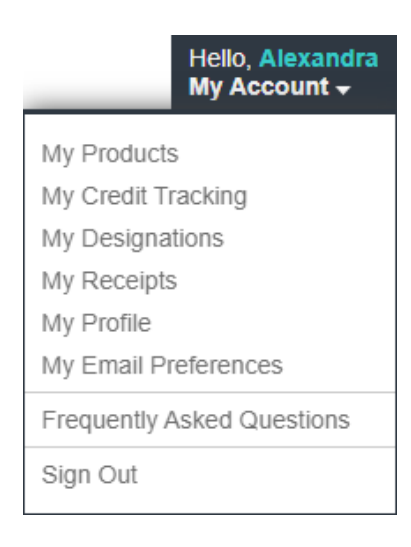

If you require assistance with your OLI account, please email <u>professionaldevelopment@nabip.org</u> or call the NABIP Student Services Helpdesk at 844-257-0990.

### How to Purchase the DC Health Link Broker Training Online Learning Institute

Here are step-by-step instructions to purchase the DC Health Link Broker Training in the Online Learning Institute (OLI):

- 1. Contact DC Health Link at <u>dchl.producer@dc.gov</u> for access to the current training.
- 2. Click on the URL provided to you by DC Health Link.
- 3. On the product's page, on the right side in the Purchase Options section, click the "Add to Cart" button.

| Browse by<br>Delivery Type -       Search       Go       Advanced Search         Errors       Product Details       DC Health Link Broker Certification Course (2023)         Image: Second Search       DC Health Link Broker Certification Course (2023)         Image: Second Second Search       Second Second                                                                                                    |                                                                                                    |
|----------------------------------------------------------------------------------------------------|----------------------------------------------------------------------------------------------------|
| Browse by<br>Delivery Type •       Search       Go       Advanced Search         Finns • Product Details       DC Health Link Broker Certification Course (2023)       Image: Course of the search of the search                                                                                                    | Powered by: 🛞 agencybloc                                                                                     |
| Description     Paculty     Pricing     Pricing             | Hello, Guest 등 0<br>Sign in <del>▼</del> Cart                                                                |
| Description       Faculty       Pricing         Brokers that hold a DC resident or non-resident health insurance producer license in good standing and who wish to become         a Broker registered to sell on DC Health Exchange must fulfill requirements upheld by the DC Health Link Autority. This         training will include how to complete the requirements. The training will cover principles of broker interaction, how brokers communicate with the         are asigned to be a part of it, basics of ACA – market reforms that are the most significant, marketplaces in general, and then premium tax credits         training materials and a final exam to confirm a broker's readiness to conduct business. Before getting final approval to sell, there is a three-step         information, visit https://dchealthlink.com/brokers         What students will learn:       Broker Assignment Process         Employer Responsibility         Market Reforms         Small Business Tax Credit         Market places         Employer Responsibility         Marketplaces         Enrollment Process         Enrollment Process         Enrollme                                                                                                    |                                                                                                    |
| Description         Faculty         Pricing           Brokers that hold a DC resident or non-resident health insurance producer license in good standing and who wish to become<br>a Broker registered to sell on DC Health Exchange must fulfill requirements upheld by the DC Health Link Authority. This<br>training will include how to complete the requirements. The training will cover principles of broker interaction, how brokers communicate with the<br>are assigned to be a part of it, basics of ACA - market reforms that are the most significant, marketplaces in general, and then premium tax credits<br>training materials and a final exam to confirm a broker's readiness to conduct business. Before getting final approval to sell, there is a three-step<br>information, visit https://dchealthlink.com/brokers           What students will learnt<br>Broker Assignment Process         Employer Eligibility and Requirements<br>ACA in 2022         Small Business Tax Credit<br>Market Reforms           Market Reforms         Employer Responsibility<br>Marketplaces         Employer Responsibility<br>Birtorians and Medicaid                                                                                                    | PURCHASE OPTIONS                                                                                             |
| Description         Faculty         Pricing           Brokers that hold a DC resident or non-resident health insurance producer license in good standing and who wish to become a Broker registered to sell on DC Health Exchange must fulfill requirements upheld by the DC Health Link Authority. This training will include how to complete the requirements. The training will cover principles of broker interaction, how brokers communicate with the are assigned to be a part of it, basics of ACA - market reforms that are the most significant, marketplaces in general, and then premium tax credits training will wilk brokers through where and how to submit applications, the application process, timing, activity and then premium tax credits information, visit https://dchealthlink.com/brokers           What students will learn:         Broker's readiness to conduct business. Before getting final approval to sell, there is a three-step information, visit https://dchealthlink.com/brokers           What students will learn:         Broker' Resignment Process         Employer Eligibility and Requirements            Broker Assignment Process         Employer Responsibility          Market Reforms            ACA in 2022         Small Business Tax Credit          Market Reforms            Plan Offerings         Individual & Families Marketplace and Medicaid                                                                                                    | 产产 Add to Cart<br>Exchanges Online                                                                           |
| Description         Faculty         Pricing           Brokers that hold a DC resident or non-resident health insurance producer license in good standing and who wish to become                                                                                                    | \$0.00                                                                                                    |
| Description         Faculty         Pricing           Brokers that hold a DC resident or non-resident health insurance producer license in good standing and who wish to become<br>a Broker registered to sell on DC Health Exchange must fulfill requirements upheld by the DC Health Link Authority. This<br>training will include how to complete the requirements. The training will cover principles of broker interaction, how brokers communicate with the<br>are asigned to be a part of it, basics of ACA – market reforms that are the most significant, marketplaces in general, and then premium tax credits<br>training will wisk brokers through where and how to submit applications, the application process, timing, and carrier appointments. This training of<br>of training materials and a final exam to confirm a broker's readiness to conduct business. Before getting final approval to sell, there is a three-step<br>information, visit https://dchealthlink.com/brokers           What students will learn:         Broker Asignment Process         Employer Eligibility and Requirements<br>ACA in 2022         Small Business Tax Credit           Market Reforms         Employer Responsibility         Market Reforms         Employer Responsibility           Plan Offerings         Individual & Families Marketplace and Medicaid         Employer                                                                                                    | T In V Mat Prices                                                                                            |
| Brokers that hold a DC resident or non-resident health insurance producer license in good standing and who wish to become         a Broker registered to sell on DC Health Exchange must fulfill requirements upheld by the DC Health Link Authority. This         training will include how to complete the requirements. The training will cover principles of broker interaction, how brokers communicate with the         are assigned to be a part of it, basics of ACA – market reforms that are the most significant, marketplaces in general, and then premium tax credits         training will walk brokers through where and how to submit applications, the application process, timing, and carrier appointments. This training µ         of training materials and a final exam to confirm a broker's readiness to conduct business. Before getting final approval to sell, there is a three-step information, visit https://dchealthlink.com/brokers         What students will learn:       Broker Assignment Process         Employer Responsibility       ACA in 2022         Small Business Tax Credit       Market Reforms         Market Reforms       Employer Responsibility         Marketplaces       Enrollment Process         Plan Offerings       Individual & Families Marketplace and Medicaid                                                                                                    |                                                                                                    |
| What students will learn:           Broker Assignment Process         Employer Eligibility and Requirements           ACA in 2022         Small Business Tax Credit           Market Reforms         Employer Responsibility           Marketplaces         Enrollment Process           Plan Offerings         Individual & Families Marketplace and Medicaid                                                                                                    | DC Health Link, how brokers<br>The second focus of the<br>laten requires the completion<br>process. For more |
| Broker Assignment Process         Employer Eligibility and Requirements           ACA in 2022         Small Business Tax Credit           Market Reforms         Employer Responsibility           Marketplaces         Enrollment Process           Plan Offerings         Individual & Families Marketplace and Medicaid                                                                                                    |                                                                                                    |
| ACA in 2022     Small Business Tax Credit       Market Reforms     Employer Responsibility       Marketplaces     Enrollment Process       Plan Offerings     Individual & Families Marketplace and Medicaid                                                                                                    |                                                                                                    |
| Market Reforms         Employer Responsibility           Market places         Enrollment Process           Plan Offerings         Individual & Families Marketplace and Medicaid                                                                                                    |                                                                                                    |
| Marketplaces         Enrollment Process           Plan Offerings         Individual & Families Marketplace and Medicaid                                                                                                    |                                                                                                    |
| Plan Offerings Individual & Families Marketplace and Medicaid                                                                                                    |                                                                                                    |
|                                                                                                    |                                                                                                    |
| Types and Choice of Plans                                                                                                    |                                                                                                    |
| Actuarial value                                                                                                    |                                                                                                    |
| Impact on HSAs                                                                                                    |                                                                                                    |
| Comb                                                                                                    |                                                                                                    |
| Loss:                                                                                                    | a management portal at                                                                                       |
| Agence losses operating ouside of DC, MD and VA jurisdiction will pay \$75.55 directly dirodgif the econometice NAHO learning the time of an operating ouside of DC, MD and VA jurisdiction will pay \$75.55 directly dirodgif the econometice NAHO learning the time of an operating ouside of DC, MD and VA jurisdiction will pay \$75.55 directly dirodgif the econometice NAHO learning the time of an operating ouside of DC, MD and VA jurisdiction will pay \$75.55 directly dirodgif the econometice NAHO learning the time of an operating ouside of DC, MD and VA jurisdiction will pay \$75.55 directly directly directl | g management portarat                                                                                        |

4. Once you click "Add to Cart," you will need to select a pricing option based on

| Browse by<br>Delivery Type -      | Search                                  | Go Advanced Search | Hello, Guest<br>Sign in <del>▼</del> | Cart |
|-----------------------------------|-----------------------------------------|--------------------|--------------------------------------|------|
| Pricing Options for               | DC Health Link Broker Certification Cou | rse (2020-2021)    |                                      | ~    |
| Exchanges Online                  | e                                       |                    |                                      |      |
| DC, MD and                        | VA Residents - \$0.00                   |                    |                                      |      |
| <ul> <li>Residents out</li> </ul> | tside of DC Jurisdiction - \$79.99      |                    |                                      |      |
|                                   |                                         |                    |                                      |      |

#### Add to Cart

your location. After your selection, continue with your purchase by clicking the

Add to Cart button.

5. After you click the Add to Cart button, you will view your cart. Continue with your purchase by selecting the Checkout button.

|                                                |                                                                                                    |                                                                                                    |                                                                                                    |                                                                                                    |                                                                                                    | Sign in 🗸                                                                                                    | С                                                                                                    | art                                                                                                    |
|------------------------------------------------|----------------------------------------------------------------------------------------------------|----------------------------------------------------------------------------------------------------|----------------------------------------------------------------------------------------------------|----------------------------------------------------------------------------------------------------|----------------------------------------------------------------------------------------------------|----------------------------------------------------------------------------------------------------|----------------------------------------------------------------------------------------------------|----------------------------------------------------------------------------------------------------|
|                                                |                                                                                                    |                                                                                                    |                                                                                                    |                                                                                                    |                                                                                                    |                                                                                                    |                                                                                                    |                                                                                                    |
| > Cart                                         | Registration & Shipping                                                                                                    | Email Opt-In                                                                                                    | Payment                                                                                                    | Summary                                                                                                    |                                                                                                    |                                                                                                    |                                                                                                    |                                                                                                    |
|                                                |                                                                                                    |                                                                                                    |                                                                                                    |                                                                                                    |                                                                                                    | C                                                                                                    | redit Summ                                                                                                    | ary                                                                                                    |
|                                                | Item Nam                                                                                                    | ne                                                                                                    |                                                                                                    |                                                                                                    | Quantity                                                                                                    | Price                                                                                                    | Ext Price                                                                                                    | Del                                                                                                    |
| DC Health Link Broker Certification C          | ourse (2023) - DC, MD and VA Residen                                                                                                    | <u>ts</u>                                                                                                    |                                                                                                    |                                                                                                    | 1                                                                                                    | \$0.00                                                                                                    | \$0.00                                                                                                    | 2                                                                                                    |
|                                                |                                                                                                    |                                                                                                    |                                                                                                    |                                                                                                    |                                                                                                    | Sub-Total:<br>Estimated Tax:                                                                                                    | \$0.00<br>\$0.00                                                                                                    |                                                                                                    |
| ds are entered and shown on the last page of r | kny discounts for additional<br>checkout.                                                                                                    |                                                                                                    |                                                                                                    |                                                                                                    |                                                                                                    | Total:                                                                                                    | \$0.00                                                                                                    |                                                                                                    |
|                                                | > Cart<br><u>DC Health Link Broker Certification Cr</u><br>Bird and/or other discounts for this sale, <i>J</i><br>is are entered and shown on the last page of | Cart Registration & Shipping      Item Nan      DC Health Link Broker Certification Course (2023) – DC, MD and VA Residen  Bird and/or other discounts for this sale. Any discounts for additional ts are entered and shown on the last page of checkout. | Cart Registration & Shipping Email Opt-In      Item Name  DC Health Link Broker Certification Course (2023) - DC, MD and VA Residents  Bind and/or other discounts for this sale. Any discounts for additional is are entered and shown on the last page of checkout. | Cart Registration & Shipping Email Opt-In Payment      Item Name      DC Health Link Broker Certification Course (2023) - DC, MD and VA Residents  Bird and/or other discounts for this sale. Any discounts for additional ts are entered and shown on the last page of checkout. | Cart Registration & Shipping Email Opt-In Payment Summary      Item Name  DC Health Link Broker Certification Course (2023) - DC, MD and VA Residents  Bird and/or other discounts for this sale. Any discounts for additional is are entered and shown on the last page of checkout. | Cart Registration & Shipping Email Opt-In Payment Summary <u>Item Name Quantity      DC Health Link Broker Certification Course (2023) - DC, MD and VA Residents      I  Bird and/or other discounts for this sale. Any discounts for additional  is are entered and shown on the last page of obeckout. </u> | Cart Registration & Shipping Email Opt-In Payment Summary      Item Name Quantity Price      Dc Health Link Broker Certification Course (2023) - Dc, MD and VA Residents      Bird and/or other discounts for this sale. Any discounts for additional     sare entered and shown on the last page of checkout. | Cart       Registration & Shipping       Email Opt-In       Payment       Summary         Item Name       Quantity       Price       Ext Price         DC Health Link Broker Certification Course (2023) - DC, MD and VA Residents       1       50.00       50.00         Bild and/or other discounts for this sale. Any discounts for additional<br>is are entered and shown on the last page of checkout.       Sub-Total:       \$0.00 |

- If you are not already logged in, you will be prompted to enter your username and password. If you are a NABIP member, use your member login. If you require assistance with your login credentials, please email <u>professionaldevelopment@nabip.org</u> or call the NABIP Student Services Helpdesk at 844-257-0990.
- 7. Once you are logged in, you will view your Registration & Shipping information. On

| urchaser Contact Info   | ormation                              |                         |            |  |  |
|-------------------------|---------------------------------------|-------------------------|------------|--|--|
| ogin ID.                |                                       |                         |            |  |  |
|                         | ~                                     |                         |            |  |  |
| I-mail Address.         |                                       |                         |            |  |  |
|                         | *                                     |                         |            |  |  |
| First Name.             | Last Name.                            |                         |            |  |  |
| Alexandra               | Bishop                                |                         |            |  |  |
| nsurance License Number |                                       |                         |            |  |  |
| Company:                |                                       |                         |            |  |  |
| Aember Id.              |                                       |                         |            |  |  |
| iddress 1 <sup>.</sup>  |                                       |                         |            |  |  |
| 1212 New York Ave NV    | N                                     |                         |            |  |  |
| Address 2               |                                       |                         |            |  |  |
| Dity:                   | State.                                | Postal Code:            |            |  |  |
| Washington              | WASHINGTON D.C *                      | 20005                   |            |  |  |
| Country:                |                                       |                         |            |  |  |
| UNITED STATES           | *                                     |                         |            |  |  |
| hone Number:            |                                       |                         |            |  |  |
| egistration             |                                       |                         |            |  |  |
| dranced Self-Eunded Ce  | stilication - Advanced Self-Funded Ce | rtification - Price     |            |  |  |
| 1st Registrant Ernail   | First Nat                             | Dr. Alexandra Last Name | Bishop     |  |  |
|                         |                                       |                         | Constants. |  |  |
|                         |                                       |                         |            |  |  |
|                         |                                       |                         |            |  |  |
|                         |                                       |                         |            |  |  |
| Continue Shopping       |                                       |                         |            |  |  |
|                         |                                       |                         |            |  |  |

the bottom of the right side, select the Checkout button to continue. On the Payment page, you will see your cart summary at the top.

- 8. If applicable, once you have completed filling out your payment information, select the Complete Purchase button in the lower right corner.
- 9. You will be redirected to the My Products page of your Online Learning Institute account, where your DC Health Link Broker Training is now located.

# How to Access the DC Health Link Broker Training In the Online Learning Institute

Here are step-by-step instructions to access the DC Health Link Broker Training in the Online Learning Institute (OLI):

- 1. Visit the OLI at <u>https://nahu.inreachce.com</u>. You can also access the OLI on the NAHU website at <u>https://nahu.org</u> by selecting "Online Learning Institute" in the Professional Development navigation drop down menu.
- 2. In the upper right hand corner it will say "Hello, Guest." Place your cursor on the text for the sign in drop down menu to appear. Click on the sign in button. On the sign in page, enter your username and password. If you are a NAHU member, use your member login. If you require assistance with your login credentials, please email <u>professionaldevelopment@nahu.org</u> or call NAHU's helpdesk at 844-257-0990.

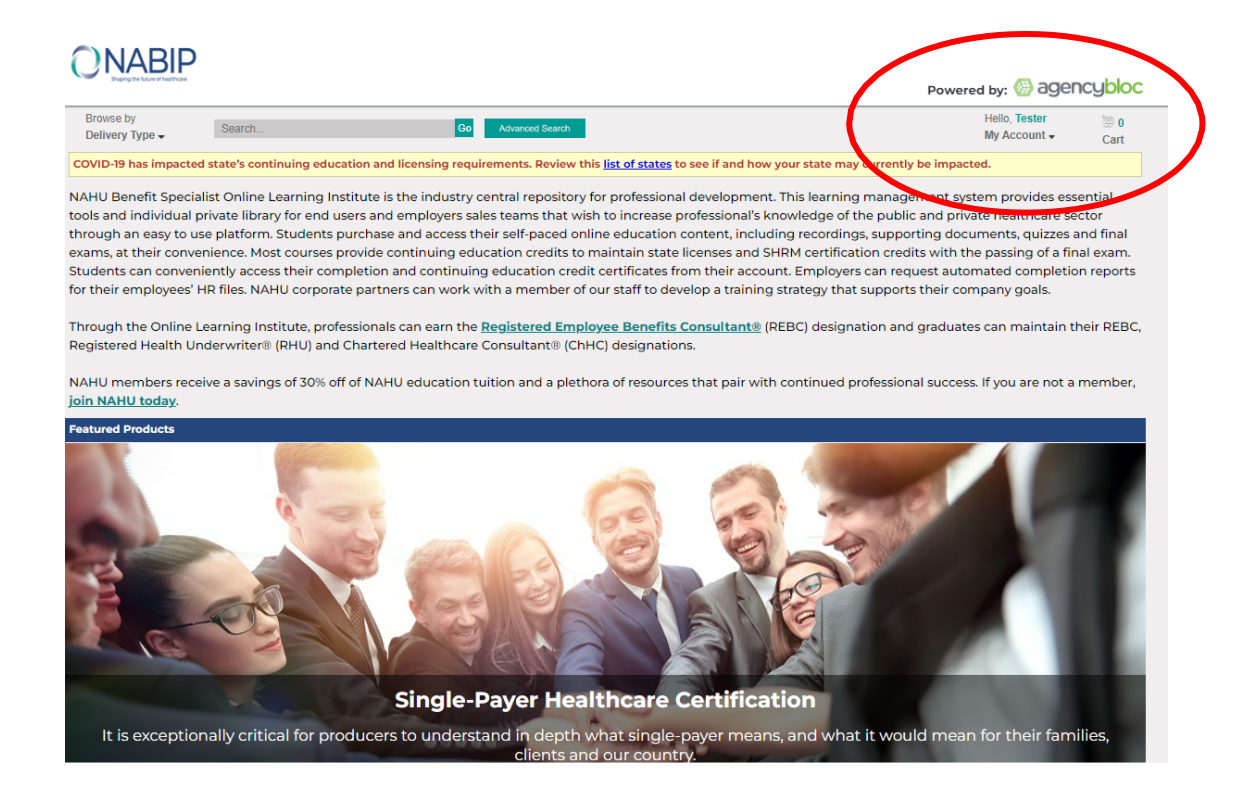

- 3. Once you login, you will be redirected to your My Products page where your training is housed.
- 4. Click the green "Play" button to begin your training.

| After each video, click on "Quiz                                      | /Tracking" and follow the steps to proceed to the next portion of your course.                                |                               |                                   |              |
|-----------------------------------------------------------------------|----------------------------------------------------------------------------------------------------|-------------------------------|-----------------------------------|--------------|
|                                                                       | Sort By:                                                                                                    | Default (Futur                | e Live Dates,                     | then Purcha~ |
| ▼ Refine your results C                                               | DC Health Link Broker Certification Course (2020-2021)                                                        |                               |                                   |              |
| Display Purchases From     Last 365 Days                              | 1 V NAHU Module One - Brokers and DC Health Link                                                              | Delivery<br>Type:<br>OnDemand | Purchase<br>Date:<br>Nov 16, 2020 | INCOMPLETE   |
| Start Date:         12/10/2019           End Date:         12/09/2020 | Play Play Play Put hased: Nov 16, 2020 Exples: Nov 16, 2021 12:15 PM ((GMT-05:00) Eastern Time (US & Canada)) |                               |                                   | Receipt      |
| 🛙 Delivery Type                                                       | Download<br>Procentals                                                                                        |                               |                                   |              |
| >All Deliveries                                                       | Quiz/Tracking                                                                                                 |                               |                                   |              |

## How to Complete the DC Health Link Broker Training In the Online Learning Institute

Here are step-by-step instructions to complete the DC Health Link Broker Training in the Online Learning Institute (OLI):

1. On the My Products page of your Online Learning Institute account, click the green "Play" button of the first module to start your training. A pop-up window with the recording will appear. You may stop the recording and pick back up where you left off at a later time.

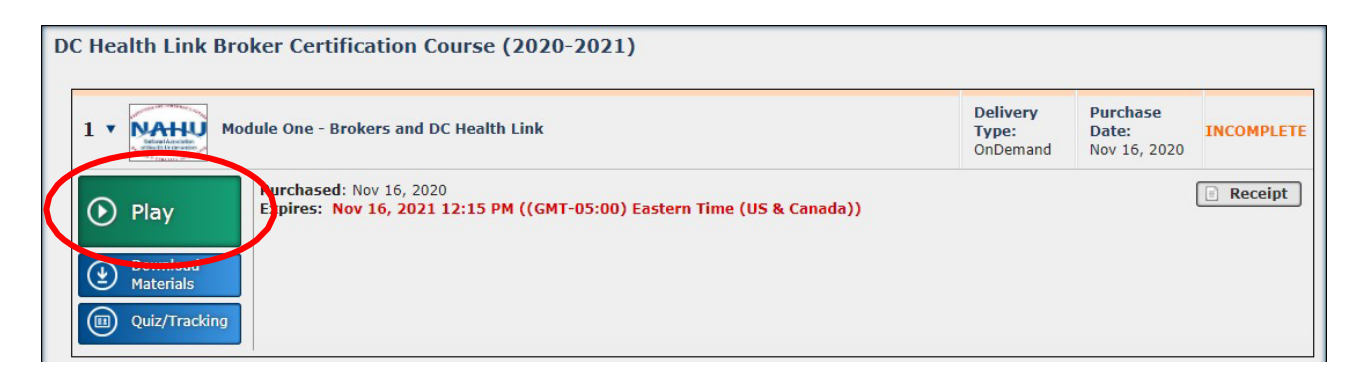

2. After you watch the recording, click on the Quiz/Tracking button.

| DC Health Link Broker Certification Course (2020-2021)                                                                        |                               |                                   |            |
|----------------------------------------------------------------------------------------------------|-------------------------------|-----------------------------------|------------|
| 1 V Module One - Brokers and DC Health Link                                                                                   | Delivery<br>Type:<br>OnDemand | Purchase<br>Date:<br>Nov 16, 2020 | INCOMPLETE |
| Purchased: Nov 16, 2020<br>Expires: Nov 16, 2021 12:15 PM ((GMT-05:00) Eastern Time (US & Canad<br>Materials<br>Quiz/Tracking | a))                           |                                   | Receipt    |

3. A pop-up window will appear. There is no quiz requirement for moving forward to the next module. Simply click on the Get Certificate button to proceed.

| Module One - Brokers and DC Health Link                                                                                                    |          |
|----------------------------------------------------------------------------------------------------|----------|
| OnDemand                                                                                                    |          |
| To receive your Certificate for this course you must:                                                                                              |          |
| <ol> <li>Complete all of the Required Certification steps below.</li> <li>Click the "Get Certificate" button when it becomes available.</li> </ol> |          |
| Certificate Steps:                                                                                                    |          |
| Participation Tracking                                                                                                    | Complete |
|                                                                                                    | Close    |
| Get Certificate                                                                                                    |          |

- 4. Repeat steps 1-3 until you reach the last module.
- 5. The last module of your training will be the final exam. When you click on the Play button, a pop-up window will appear. If applicable, it will ask if you are taking the training for continuing education credits. Select the appropriate option. If yes, it will ask you for your professional information so that we can file your CE credits with your state Department of Insurance on your behalf.

The final exam cannot be paused for completion at a later time. It must be finished in one sitting. If you do not pass, you can retake the final exam at no additional charge. There is no limit on the number of times you can attempt the final exam during its availability. The final exam will no longer be available after the expiration of the training.

6. After you complete the final exam, a certificate of completion will be emailed to you. DC Health Link has access to the completion records of the training and will receive notification of your completion.